#### **Table of Contents**

| The Tool      | 2 |
|---------------|---|
| Prerequisites | 2 |
| Download      | 2 |
| Installation  | 2 |

ESTIMATU

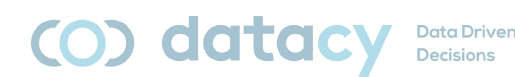

# The Tool

The tool consists of 3 modules:

- Data Entry Module
  ESTIMATU\_fe.accdb
- Data Saving Module
  ESTIMATU\_be.accdb
- Data Visualization Module: ESTIMATU\_db\_.pbix

Also available in Basque (EUSkera) and English (ENGlish).

Additionally, there is a user manual (ESTIMATU\_manual\_ENG.pdf) available in the 3 languages (Spanish [CAS], Basque [EUS], and English [ENG]).

### Prerequisites

Microsoft Access 2016 or higher.

Microsoft PowerBI Desktop.

Note: For Access and PowerBI to work together, it is important that both applications are "similar". That is, either both are 32-bit or both are 64-bit. Whether they are 32-bit or 64-bit will be determined by the processor installed on your computer.

# Download

https://www.ehu.eus/es/web/ivac/sarrera

Download the 4 files (3 modules + manual) in the desired language.

## Installation

Steps to follow:

- 1. Go to the download folder.
- 2. Run *ESTIMATU\_db\_.pbix*:
  - a. Transform data | Edit parameters. I need to tell it where my data is saved (C:\Users\iulen\Downloads).
- 3. Unblock *ESTIMATU\_fe.accdb*:

ESTIMATU

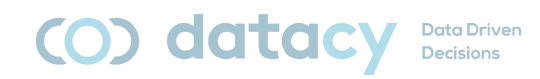

- a. Right-click | properties | unblock.
- b. Enable content.

#### 4. Run *ESTIMATU\_fe.accdb*:

- a. External Data | Linked Table Manager:
  - i. Select all (Access).
  - ii. Relink.
  - iii. Search and select the *ESTIMATU\_be.accdb* file.
  - iv. Yes.
  - v. Accept (once for each table).
  - vi. Close.